## [如何查詢 Outlook 的容量]

1. 請在 Outlook 中點選"Outlook Today – [信箱 – xxxxxx]"開頭的項目並按右鍵,選擇"Outlook Today 的內容"

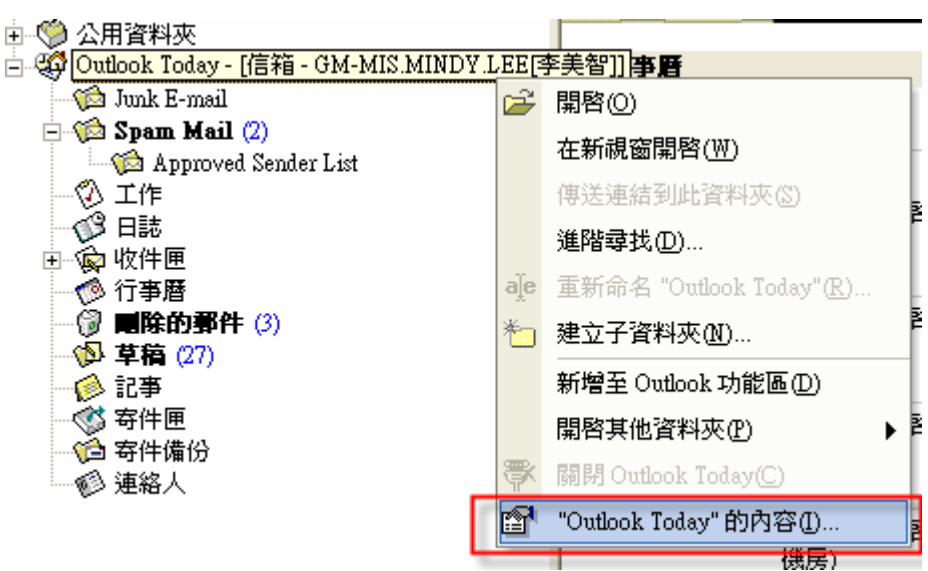

2. 出現以下視窗後,在點選"資料夾大小"的按鈕。

|   | 信箱 - GM-MIS.MINDY.LEE[李美智] 內容 🛛 ? 🔀 |
|---|-------------------------------------|
| 1 | 一般   首頁   許可權                       |
|   | (信箱 - GM-MIS.MINDY.LEE[李美智]         |
|   | 類型: 資料夾包含郵件與通知項目                    |
|   | 位置: Microsoft Outlook<br>敘述(D):     |
|   |                                     |
|   | 將通知貼入此資料夾時,使用(P): 通知 ▼              |
|   | ☞ 自動建立 Microsoft Exchange 檢視(U)     |
|   |                                     |
|   | 確定 取消 要用(A) 説明                      |

3. 以下所顯示的是目前您已經使用的 Outlook 容量。

按照本例,該信箱已經使用 373486KB,換算後接近 365MB。

| 大小 (不包含子資料夾):<br>整個大小 (包含子資料夾):                                                               | (<br>373486                                                                                                    | ) KI |
|-----------------------------------------------------------------------------------------------|----------------------------------------------------------------------------------------------------|------|
| 整個大小 (包含子資料夾):                                                                                | 373486                                                                                                    | 5 KI |
|                                                                                               |                                                                                                    |      |
| 子資料夾<br>Junk E-mail<br>Spam Mail 上頭云目前已<br>工作量 373486KB(相<br>时已<br>日誌量 373486KB(相)<br>收件匣 245 | 大小<br>0 KB<br>0 KB<br>0 |      |
| 收件匣VFTP帳號確認回覆    2<br>收件匣WB借用登記提醒<br>I放任匣VOfficeScen                                          | 2064 KB 2064 KB<br>181 KB 181 KB<br>0 KB 2354 KB                                                                                                    | ~    |